## **About This User Guide**

All information in this manual has been carefully verified to ensure its correctness. In case of an error, please provide us with your feedback. Thecus Technology Corporation reserves the right to modify the contents of this manual without notice.

User Guide Version: 1.0 Release Date: JULY. 2012

# **Volume Expansion User Guide**

With ThecusOS<sup>m</sup> 5.0, one of the greatest feature is Dynamic Volume Expansion. With Volume expansion, the user has the choice to expand its storage capacity whenever required. A total of 8 physical volumes can be added for expansion and become on large logical volume to be managed under one system only.

To start with volume expansion, in the user UI, go to the **Storage** menu, choose the **Volume Expansion Management** item and the **Volume Expansion Management** screen appears. From here, you can see 2 major categories, "Expansion Management" and "Expansion Member Creation".

Expansion Management: This is going to manage the joined volume members.

Expansion Member Creation: This one is to create a volume member from the current system. Each system is only allowed to create one volume member.

The volume expansion is only supported with 10G NIC, installed and connected. If no 10G NIC is found, the message below will appear.

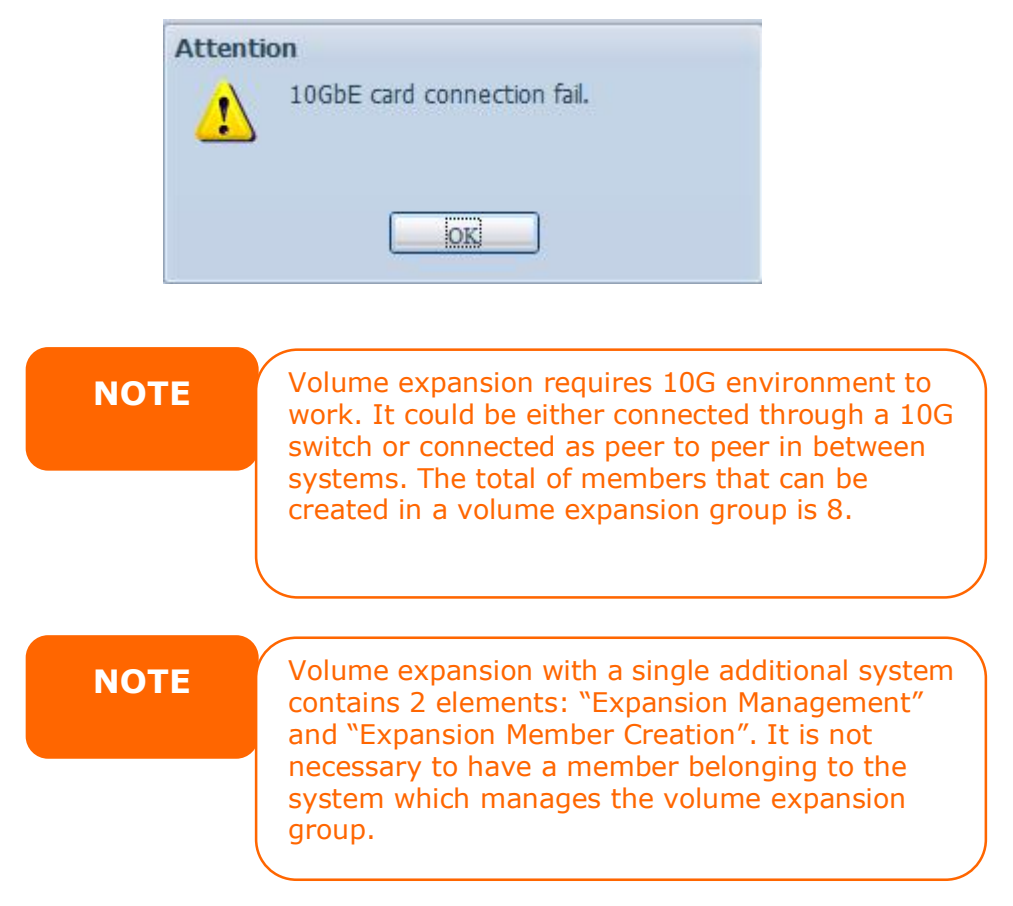

**Expansion Member Creation** If your 10GbE is installed and connected then let's start with volume member creation.

|                                                                                                    | Home > Storage > Volume Expansion Management                                                                                                    | ⑦ Help ♡+My favorite 心+ Shutdown 🕂 Logout |
|----------------------------------------------------------------------------------------------------|----------------------------------------------------------------------------------------------------|-------------------------------------------|
| J System Information                                                                                                    |                                                                                                    |                                           |
| 💥 System Management 🗈                                                                                                    | Expansion Management                                                                                                    | Expansion Member Creation                 |
| System Network ±                                                                                                    | Using connected volumes to build                                                                                                    | Provide volumes under high speed          |
| 🗐 Storage 🖃                                                                                                    | Expansion Management                                                                                                    | inetwork.                                 |
| NAS Stacking<br>NAS Stacking<br>ISO Image Mounting<br>Share Folders<br>FISCSI<br>High-Availability<br>Volume Expansion Management | Expansion Management RAID ID: Stripe (KB): File System: RAID Status: Capacity: RAID Status: Capacity: Refresh @ Create \$ Expand @ Remove @ Suspend | ₽ Resume                                  |
|                                                                                                    | IPv4 Host Name RAID ID RAID                                                                                                    | Level Capacity Spare Status               |
| User and Group Authentication 2<br>Network Service 3<br>Application Server 2<br>Backup 2                                          |                                                                                                    |                                           |
| Backup +                                                                                                    | Applu Canet                                                                                                    |                                           |

Click on "Expansion Member Creation", and then select "Create" to start.

| <b>[</b> ]   | E<br>Using  | connected<br>Expansion Ma | anagemer<br>volumes to<br>anagement | nt<br>build | Expansi<br>Provide vo | on Member Creation<br>lumes under high spee<br>network. |
|--------------|-------------|---------------------------|-------------------------------------|-------------|-----------------------|---------------------------------------------------------|
|              |             |                           |                                     |             |                       |                                                         |
| pansion Memb | er Creation | n<br>Refresh 🛈 Di         | sconnect ,                          | /Reconnect  |                       |                                                         |

The volume creation wizard appears and leads you to complete the volume creation.

1. Select the available disks from the system. Please be notified that the volume has to be RAID5, RAID6, RAID10, RAID50 or RAID60.

|                                          | Disk      | Model                   | Capacity           | Bad Block         | Avail | Spare |
|------------------------------------------|-----------|-------------------------|--------------------|-------------------|-------|-------|
| The lists of system hard disk            | ⊟ N890    | (4Disks)                |                    |                   |       |       |
|                                          | 5         | Hitachi HDS72101        | 932 GB             |                   | V     |       |
|                                          | 6         | Hitachi HDS72101        | 932 GB             |                   |       |       |
|                                          | 7         | Hitachi HDS72101        | 932 GB             |                   |       | 177   |
|                                          | 8         | Hitachi HDS72101        | 932 GB             |                   | V     | 100   |
| RAID Property Setup<br>RAID System Setup |           |                         |                    |                   |       |       |
|                                          | Descripti | on:                     |                    |                   |       |       |
| RAID Volume Creation Confirmation        |           | let has letad installed | hard disk with its | status and usage. |       |       |

2. Choose the desired RAID mode from the available RAID type.

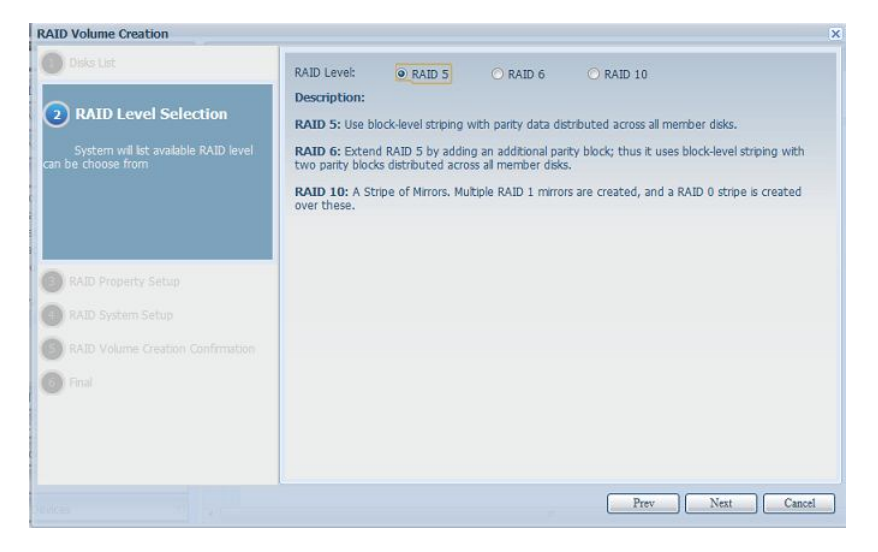

3. Give a name to the RAID ID.

| Total volume creation                                                         |                                                                                |  |
|-------------------------------------------------------------------------------|--------------------------------------------------------------------------------|--|
| Disks List                                                                    | RAID ID: RAID01                                                                |  |
| RAID Property Setup     Setup RAID property in varies     stuation per needed | Description:<br>RAID ID: allow 0-9, a-z, A-Z and which is required and unique. |  |
| RAID System Setup                                                             |                                                                                |  |

4. Specify the stripe size. The file system is "VE" as default and can't be changed.

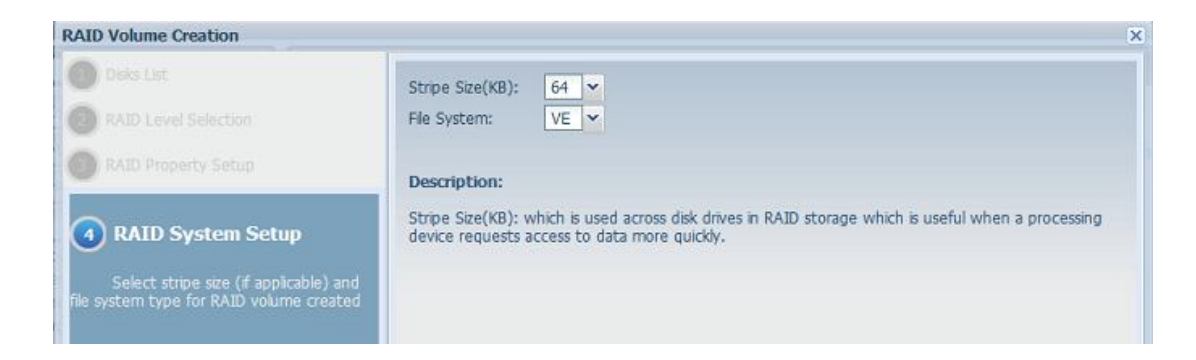

5. After confirmation, the RAID volume settings information will appear.

| Deks List                                                     | RAID Volume Creation | Confirmation |  |
|---------------------------------------------------------------|----------------------|--------------|--|
| RAID Level Selection                                          | Field                | Value        |  |
|                                                               | Disks List           | 5,6,7,8      |  |
| North Mobility Setup                                          | RAID Level           | RAID 5       |  |
| RAID System Setup                                             | RAID ID              | RAID01       |  |
|                                                               | Quick Raid           | No           |  |
| ~                                                             | Stripe Size(KB)      | 64 KB        |  |
| 5 RAID Volume Creation                                        | File System          | VE           |  |
|                                                               |                      |              |  |
| Confirmation                                                  |                      |              |  |
|                                                               |                      |              |  |
| Listed RAID creating configuration for<br>ubmit configuration | <b>Pr</b> il         |              |  |
|                                                               |                      |              |  |

6. Click finish to confirm the RAID volume creation.

| RALD Volume Creation                                                                                                    |                                                                                                    | \$ |
|----------------------------------------------------------------------------------------------------|----------------------------------------------------------------------------------------------------|----|
| KALD Volume Creation<br>Close Lat<br>RAD Level Salection<br>RAD Evel Salection<br>RAD System Setup<br>RAD System Setup<br>Contraction Confirmation<br>Contraction Fire all is setup<br>complete | The RAID volume creation will start after  Finish  button pressed.<br>During the RAID volume creation period all of active services will<br>be stopped. |    |
|                                                                                                    | Finish                                                                                                    |    |

7. Volume creation is started. It may take a few hours depending on the HDD capacity.

| Expansion Management<br>Using connected volumes to build<br>Expansion Management<br>Ansion Member Creation | er Creation<br>er high speed |
|----------------------------------------------------------------------------------------------------|------------------------------|
| ansion Member Creation                                                                                     |                              |
|                                                                                                    |                              |
| ) Create 🤤 Remove 💲 Refresh 💷 Disconnect 🖋 Reconnect                                                       |                              |
| RAID ID RA Tray Capacity Spare Status Network Int Target Connection                                        | ction                        |
| 1 RAID01 5 5, 2787 GB N/A Building (0.3 192.168.5.2 Please input Disconnected                              | inected                      |

8. After volume creation is completed, the volume will be listed as below and ready to join as a member on the volume expansion group.

|   |                     |        | reatio | Expansion I<br>Using connected<br>Expansion | <b>Hanageme</b><br>I volumes to<br>Management | nt<br>build         | 580         | Expansion<br>Provide vol. | n Member Creation<br>Imes under high spee<br>network. |
|---|---------------------|--------|--------|---------------------------------------------|-----------------------------------------------|---------------------|-------------|---------------------------|-------------------------------------------------------|
|   |                     |        |        |                                             |                                               |                     |             |                           |                                                       |
| 0 | Create 🤤            | Removi | S R    | efresh 🗰 Oisc                               | onnect 🍠                                      | Reconnect           |             |                           |                                                       |
| 0 | Create 🤤<br>RAID ID | Remov  | C R    | efresh 🗰 Oise<br>Capacity                   | onnect 💋<br>Spare                             | Reconnect<br>Status | Network Int | Target                    | Connection                                            |

Now, we have successfully created a volume expansion member. This will be our sample unit 1, WAN/LAN1 IP 172.16.64.191, 10G NIC IP 192.168.5.254 and RAID5.

Since the volume expansion function only works in a 10G environment, a 10G IP will be needed as a key to manage the volume expansion group.

|          |                               |                        | Us              | Expansion M<br>sing connected<br>Expansion M | anagemen<br>volumes to b<br>anagement | nt<br>vuild         | 580         | Expansion I<br>Provide volum<br>n | Member Creation<br>les under high speed<br>letwork. |
|----------|-------------------------------|------------------------|-----------------|----------------------------------------------|---------------------------------------|---------------------|-------------|-----------------------------------|-----------------------------------------------------|
|          |                               |                        |                 |                                              |                                       |                     |             |                                   |                                                     |
| pan<br>O | I <b>sion Mer</b><br>Greate 🤤 | nber C                 | c <b>reatio</b> | efresh 🕕 Disc                                | onnect 🖋                              | Reconnect           |             |                                   |                                                     |
| pan<br>O | Greate Create                 | nber C<br>Removi<br>RA | reatio          | efresh 🚯 Disc<br>Capacity                    | onnect 🖋 🛙                            | Reconnect<br>Status | Network Int | Target                            | Connection                                          |

Our sample unit 2 is WAN/LAN1 IP 172.16.66.111, 10G NIC IP 192.168.5.250 and the volume used for volume expansion is created in RAID10.

|             | -8-       |        | Us     | Expansion Ma<br>sing connected<br>Expansion M | anagemen<br>volumes to b<br>anagement | t<br>uild | 580         | <b>Expansi</b><br>Provide vo | on Member Creation<br>olumes under high speed<br>network. |
|-------------|-----------|--------|--------|-----------------------------------------------|---------------------------------------|-----------|-------------|------------------------------|-----------------------------------------------------------|
| <b>n</b> ar | ision Mon | nhor ( | reatio | 'n                                            |                                       |           |             |                              |                                                           |
| par<br>O    | Create    | nber C | reatio | efresh Disc                                   | onnect 🖋 F                            | Reconnect | Network Int | Target                       | Connection                                                |

#### **Volume Expansion Management**

Since the volume expansion function only works in a 10G environment, a 10G IP will be needed as a key to manage the volume expansion group. Let's use our

sample unit 2 with 10G IP 192.168.5.250 to manage the volume expansion group. The screen shot below shows the installed and connected 10G NIC with the IP 192.168.5.250.

| 🕖 System Information         |     | WAN/LAN1         | LAN2  | LAN3                                                   | Additional LAN4 | Additional LAN5 |                  |           |
|------------------------------|-----|------------------|-------|--------------------------------------------------------|-----------------|-----------------|------------------|-----------|
| 💥 System Management          | .*1 | Status:          |       | Norma                                                  | 1               | (               | Speed:           | 10000Mb/s |
| System Network               | -   | MAC Add          | ress: | 00:14                                                  | :FD:12:F7:80    |                 | Link Status:     | Connected |
| Networking                   |     | Jumbo Fr<br>IPv4 | ame:  | 1500                                                   | Y bytes         |                 | IPv6             |           |
| Criticity Hygrogouon         |     | Enable:<br>Mode: | 5     | <ul> <li>✓</li> <li>Ø</li> <li>M</li> <li>Ø</li> </ul> | anual<br>HCP    |                 | Enable:<br>Mode: | Manual    |
|                              |     | IP:              |       | 192                                                    | .168.5.250      |                 | IP:              | fec5::1   |
| Storage                      |     | Netmas           | sk:   | 255                                                    | .255.255.0      |                 | Prefix Length:   | 64        |
| Ser and Group Authentication |     | uacom            | 11    |                                                        |                 |                 | occurdy.         |           |
| Network Service              | .*) | Note:            |       |                                                        |                 |                 |                  |           |

Let's add a 1<sup>st</sup> expansion volume group member. From the expansion volume created, fill in the "Target" IP address "192.168.5.250". It means that this expansion volume is going to join the associated volume group.

Please make sure that the joined member has the same network subnet.

| 1  |           |        | U             | Expansion M<br>sing connected<br>Expansion M | anagemen<br>volumes to b<br>lanagement | it<br>uild          | 5 <sup>e</sup> e | Expansion N<br>Provide volume<br>n | lember Creation<br>es under high speed<br>etwork. |
|----|-----------|--------|---------------|----------------------------------------------|----------------------------------------|---------------------|------------------|------------------------------------|---------------------------------------------------|
| ar | ision Mer | nber C | reatio        | on                                           |                                        |                     |                  |                                    |                                                   |
| 0  | Create 🤤  | Remove | e 💲 R         | efresh 💶 Disc                                | connect 🖋                              | Reconnect           |                  |                                    |                                                   |
| 0  | Create 🤤  | Remove | e 💲 R<br>Tray | efresh TDisc<br>Capacity                     | connect 💋 I<br>Spare                   | Reconnect<br>Status | Network Int      | Target                             | Connection                                        |

Press "Apply" to confirm the setting.

|                                                                                                    | RAID ID | RA | Tray | Capacity | Spare | Status  | Network Int   | Target        | Connection   |
|----------------------------------------------------------------------------------------------------|---------|----|------|----------|-------|---------|---------------|---------------|--------------|
| Service of the service of the servic | RAID02  | 10 | 1,   | 1858 GB  | N/A   | Healthy | 192.168.5.250 | 192.168.5.250 | Disconnected |
|                                                                                                    |         |    |      |          |       |         |               |               |              |
|                                                                                                    |         |    |      |          |       |         |               |               |              |
|                                                                                                    |         |    |      |          |       |         |               |               |              |
|                                                                                                    |         |    |      |          |       |         |               |               |              |
|                                                                                                    |         |    |      |          |       |         |               |               |              |
|                                                                                                    |         |    |      |          |       |         |               |               |              |
|                                                                                                    |         |    |      |          |       |         |               |               |              |
|                                                                                                    |         |    |      |          |       |         |               |               |              |
|                                                                                                    |         |    |      |          |       |         |               |               |              |
|                                                                                                    |         |    |      |          |       |         |               |               |              |
|                                                                                                    |         |    |      |          |       |         |               |               |              |

After confirmation, the connection status will change from "Disconnected" to "Connected".

| Create ORemove Schefresh Connect                                  | ſ | -3       |        | Us     | Expansion M<br>sing connected<br>Expansion M | anagemen<br>volumes to b<br>lanagement | t<br>uild | <b>S</b> ed | Expansion Provide volument | <b>es under high spee</b><br>etwork. |
|-------------------------------------------------------------------|---|----------|--------|--------|----------------------------------------------|----------------------------------------|-----------|-------------|----------------------------|--------------------------------------|
| RAID ID RA Tray Capacity Spare Status Network Int Target Connecti |   | sion Men | nber C | reatio | n                                            |                                        |           |             |                            |                                      |

Go to the "Expansion Management" screen, click on "Create", a member is ready to be joined.

| ( B            | Expans<br>Using conn<br>Expar | ion Manageme<br>ected volumes to<br>Ision Managemen | nt<br>build | 585 | Expansi<br>Provide v | on Member Creation<br>olumes under high speed<br>network. |
|----------------|-------------------------------|-----------------------------------------------------|-------------|-----|----------------------|-----------------------------------------------------------|
| xpansion Manag | ement                         |                                                     |             |     |                      |                                                           |
| AID ID:        |                               |                                                     |             |     |                      |                                                           |
| tripe (KB):    | ~                             | - Ac                                                |             |     |                      |                                                           |
| le System:     | ~                             |                                                     |             |     |                      |                                                           |
| AID Status:    |                               |                                                     |             |     |                      |                                                           |
|                |                               |                                                     |             |     |                      |                                                           |

|                 | Expans<br>Using conn<br>Expan | ion Manageme<br>ected volumes to<br>sion Managemen | build<br>t      |          | Expansi<br>Provide vi | ion Member Creation<br>olumes under high spee<br>network. |
|-----------------|-------------------------------|----------------------------------------------------|-----------------|----------|-----------------------|-----------------------------------------------------------|
| kpansion Manage | ment                          |                                                    |                 |          |                       |                                                           |
| ID ID:          |                               |                                                    |                 |          |                       |                                                           |
| ripe (KB):      | 54 💌                          |                                                    |                 |          |                       |                                                           |
| System          |                               |                                                    |                 |          |                       |                                                           |
| ID Cheby        |                               |                                                    |                 |          |                       |                                                           |
| ID Status:      |                               |                                                    |                 |          |                       |                                                           |
|                 |                               |                                                    |                 |          |                       |                                                           |
| pacity:         |                               |                                                    |                 |          |                       |                                                           |
| pacity:         | ate 😹 Expand 🌀                | Remove 🛞 Su                                        | uspend 🕞 Resume |          |                       |                                                           |
| Pacity:         | ate 😹 Expand 🌾                | Remove 🔞 Sc<br>RAID ID                             | RAID Level      | Capacity | Spare                 | Status                                                    |

Next, input the RAID ID (We used "ve01" as our example) and select the member to be joined by clicking on it. Confirm by pressing "Apply" to complete the Volume Expansion creation.

After the volume expansion management has successfully created and a member joined, then the VE volume "ve01" will display the information as shown below. The volume size is noted to be 1855.2GB with an Healthy RAID. The joined member is listed with information about its capacity and status.

| Expansion Management         RAID ID:       ve01         Stripe (KB):       64         File System:       XFS         RAID Status:       Healthy         Capacity:       1855.2 GB         Refresh @Create > Expand @Remove II Suspend Resume         IPv4       Host Name         RAID ID       RAID ID         RAID Level       Capacity         Spare       Status                                                                                                    |                  |              |                |             |                   |           |         |
|----------------------------------------------------------------------------------------------------|------------------|--------------|----------------|-------------|-------------------|-----------|---------|
| RAID ID:     ve01       Stripe (KB):     64 ✓       File System:     XFS ✓       RAID Status:     Healthy       Capacity:     1855.2 GB       IPv4     Host Name       RAID ID     RAID Level       Capacity     Spare                                                                                                    |                  |              |                |             | agement           | nsion Man | Expa    |
| Stripe (KB): 64<br>File System: XFS<br>RAID Status: Healthy<br>Capacity: 1855.2 GB<br>Refresh @ Create Strand @ Remove @ Suspend Resume<br>IPv4 Host Name RAID ID RAID Level Capacity Spare St                                                                                                    |                  |              |                |             | ve01              | ID:       | RAID    |
| File System:     XFS       RAID Status:     Healthy       Capacity:     1855.2 GB       Refresh @ Create >> Expand @ Remove @ Suspend >> Resume       IPv4     Host Name       RAID ID     RAID Level       Capacity:     Spare                                                                                                    | Urad             | - Urad       |                |             | 64 💌              | (KB):     | Stripe  |
| RAID Status: Healthy<br>Capacity: 1855.2 GB<br>Refresh O Create E Expand Remove I Suspend Resume                                                                                                    | Unused           | Unuse        |                |             | XFS 🛩             | stem:     | File Sy |
| Capacity: 1855.2 GB                                                                                                    |                  |              |                |             | Healthy           | Status:   | RAID    |
| Refresh ③ Greate move     Remove     Image: Suspend resume       IPv4     Host Name     RAID ID     RAID Level     Capacity     Spare     Street                                                                                                    |                  |              |                |             | 1855 2 GB         | itv:      | Сарас   |
| Sector     Sector     Sector </td <td></td> <td></td> <td></td> <td></td> <td>1055.2 00</td> <td></td> <td></td> |                  |              |                |             | 1055.2 00         |           |         |
| IPv4 Host Name RAID ID RAID Level Capacity Spare St                                                                                                    |                  | sume         | uspend 🕞 Resum | Remove 🕕 Si | Create 😹 Expand 🧯 | Refresh 🥝 | 5       |
| in the level oppore oppore                                                                                                    | ity Spare Status | vel Capacity | RAID Level     | RAID ID     | Host Name         | IPv4      |         |
| 1 192.168.5.250 N8900 RAID02 10 1858 GB N/A He                                                                                                    | GB N/A Healthy   | 1858 GB      | 10             | RAID02      | 5.250 N8900       | 192.168   | 1       |

Now let's add more members to the volume "ve01". Let's take our sample unit 1 and add the created volume from it. Please follow the procedure below.

Select the created VE volume from the system.

| 1        |          |                | Us      | Expansion Ma<br>sing connected v<br>Expansion M | anagemen<br>volumes to b<br>anagement | t<br>uild           | 5 <sup>e</sup> d | Expansion I<br>Provide volum<br>n | Member Creation<br>es under high speed<br>etwork. |
|----------|----------|----------------|---------|-------------------------------------------------|---------------------------------------|---------------------|------------------|-----------------------------------|---------------------------------------------------|
|          |          | 82 10 10 10 10 | 0004020 |                                                 |                                       |                     |                  |                                   |                                                   |
| par<br>O | Create 🥥 | nber C         | reatio  | n<br>efresh 🚺 Disc                              | onnect 🝠 F                            | Reconnect           |                  |                                   |                                                   |
| oar<br>O | Create 🤤 | Remove         | reatio  | n<br>efresh 💽 Disc<br>Capacity                  | onnect ØF<br>Spare                    | Reconnect<br>Status | Network Int      | Target                            | Connection                                        |

Input the "Target" IP address for which VE volume this unit is going to join. Click on "Please input....."

| • | Create 🤤 | Remove | e 🤤 R | efresh 🗊 Disc | onnect 🝠 🖡 | Reconnect | ,             |        | _            |
|---|----------|--------|-------|---------------|------------|-----------|---------------|--------|--------------|
|   | RAID ID  | RA     | Tray  | Capacity      | Spare      | Status    | Network Int   | Target | Connection   |
|   | RATD01   | 5      | 5     | 2787 GB       | N/A        | Healthy   | 192.168.5.254 |        | Disconnected |

In this case, this unit is going to join the "ve01" which the IP is 192.168.5.250. So simply input 192.168.5.250, then click "Apply" to confirm.

| 5        |                               |              | Us     | Expansion Ma<br>sing connected v<br>Expansion M | anagemen<br>volumes to b<br>anagement | t<br>uild           | 5 <sup>e</sup> d | Expansion<br>Provide volur | Member Creation<br>nes under high speed<br>network. |
|----------|-------------------------------|--------------|--------|-------------------------------------------------|---------------------------------------|---------------------|------------------|----------------------------|-----------------------------------------------------|
|          |                               |              |        |                                                 |                                       | 1                   |                  |                            |                                                     |
| par      | n <b>sion Mer</b><br>Create 🥥 | Remove       | reatio | efresh 🕕 Disc                                   | onnect 🝠 F                            | Reconnect           |                  |                            |                                                     |
| par<br>O | Create ORAID ID               | Remove<br>RA | reatio | efresh 💽 Disc<br>Capacity                       | onnect 🖋 F<br>Spare                   | Reconnect<br>Status | Network Int      | Target                     | Connection                                          |

After confirmation, the status will changed from "Disconnected" to "Connected"

| xpan | ision Men | nber C | reatio | n            |          |           |               |               |            |
|------|-----------|--------|--------|--------------|----------|-----------|---------------|---------------|------------|
| 0    | Create 🤤  | Remov  | e 🧣 R  | efresh 🗊Disc | onnect 🥖 | Reconnect |               |               |            |
|      | RAID ID   | RA     | Tray   | Capacity     | Spare    | Status    | Network Int   | Target        | Connection |
| 1    | RAID01    | 5      | 5,     | 2787 GB      | N/A      | Healthy   | 192.168.5.254 | 192.168.5.250 | Connected  |

Now, go back to the system 192.168.5.250 which is our volume expansion management unit and open the volume expansion management page, click on "Expand". The available volume which can be joined as a member will be listed.

As shown in the screen shot below, it is listed that there is a VE volume from the system N8900pm (sample unit 1) available. This is the VE volume that was just generated to join "ve01", this unit IP address is 192.168.5.254.

| xpansion Ma | nagement            |                             |                 |           |       |        |
|-------------|---------------------|-----------------------------|-----------------|-----------|-------|--------|
| AID ID:     | ve01                |                             |                 |           |       |        |
| tripe (KB): | 64 💌                |                             |                 | Used      |       |        |
| ile System: | XFS 🛩               |                             |                 | Unus Unus | ed    |        |
| AID Status: | Healthy             |                             |                 |           |       |        |
| apacity:    | 1855.2 GB           |                             |                 |           |       |        |
| 💲 Refresh 🌾 | 🕽 Greate 😹 Expand 🌾 | Remove 🔞 S                  | uspend 🕟 Resume |           |       |        |
| IPv4        | Host Name           | RAID ID                     | RAID Level      | Capacity  | Spare | Status |
|             |                     | mulaine and a second second |                 |           |       |        |

Click "Apply" to confirm and the display will be as shown in the screen shot below.

The volume expansion has successfully expanded its size from 1855.2GB to 4639.5GB. The volume expansion group ve01 now contains 2 members (2 units).

| onne p                                | > Storage > vo                                                                                                    | lume Expansi                                                                                                    | on Management                                              |                               | ⑦ Help              | <b>♡</b> • My f | avorite                 | U. Shutdow                                         | n <i>s</i> ∰ Log | ut |
|---------------------------------------|----------------------------------------------------------------------------------------------------|----------------------------------------------------------------------------------------------------|------------------------------------------------------------|-------------------------------|---------------------|-----------------|-------------------------|----------------------------------------------------|------------------|----|
|                                       | •                                                                                                    | Expans<br>Using conn<br>Expan                                                                                                    | ion Management<br>ected volumes to buil<br>sion Management |                               | <sup>B</sup>        | 3               | <b>Expar</b><br>Provide | <b>ision Member</b><br>volumes under l<br>network. | Creation         |    |
| xpar                                  | nsion Managem                                                                                                    | ent                                                                                                    |                                                            |                               |                     |                 |                         |                                                    |                  |    |
|                                       |                                                                                                    | 9.4.                                                                                                    |                                                            |                               |                     |                 |                         |                                                    |                  |    |
| Stripe<br>File Sy<br>RAID S<br>Capaci | (KB): 64<br>stem: XF<br>Status: He<br>ity: 46.                                                                                                    | althy<br>39.5 GB                                                                                                    | Remove 🗊 Suspe                                             | nd © Resume                   |                     | Jsed<br>Jnused  |                         |                                                    |                  |    |
| Stripe<br>File Sy<br>RAID S<br>Capaci | (KB): 64<br>stem: XF<br>Status: He<br>ity: 46<br>Refresh @Create                                                                                                    | althy<br>39.5 GB                                                                                                    | Remove 🕡 Susper                                            | nd Resume<br>RAID Level       | Capacity            | Jsed<br>Jnused  | Spare                   | Status                                             |                  |    |
| Stripe<br>File Sy<br>RAID S<br>Capaci | KB:         64           stem:         XF           Status:         He           ity:         46           Refresh         Create           IPv4         192.168.5.250 | althy<br>39.5 GB<br>Solution Control Control | Remove III Susper<br>RAID ID<br>RAID02                     | nd Resume<br>RAID Level<br>10 | Capacity<br>1858 GI | Jsed<br>Jnused  | Spare<br>I/A            | Status<br>Health                                   |                  |    |

### Suspend Volume Expansion

If for any reason, the volume expansion volume needs to be stoped, simply click "Suspend".

| Home > Store                                                          | age > Volume Expan                            | sion Manageme                                              | ent                  | 🕐 Неф  🗘         | My favorite (     | り・Shutdown 3                                      | E Log          |
|-----------------------------------------------------------------------|-----------------------------------------------|------------------------------------------------------------|----------------------|------------------|-------------------|---------------------------------------------------|----------------|
|                                                                       | Expa                                          | insion Managem<br>innected volumes tr<br>aansion Managemer | ent<br>o build<br>nt | 5 <sup>8</sup> 7 | Expan:<br>Provide | sion Member Cre<br>volumes under high<br>network. | ation<br>speed |
| Expansion M                                                           | lanagement                                    |                                                            |                      |                  |                   |                                                   |                |
| RAID ID:<br>Stripe (KB):<br>File System:<br>RAID Status:<br>Capacity: | Ve01<br>64 ×<br>XFS ×<br>Healthy<br>4639.5 GB |                                                            |                      | Used             | ed                |                                                   |                |
| IPv4                                                                  | Host Name                                     | RAID ID                                                    | RAID Level           | Capacity         | Spare             | Status                                            |                |
| 1 192.1                                                               | 68.5.250 N8900                                | RAID02                                                     | 10                   | 1858 GB          | N/A               | Healthy                                           |                |
| 2 192.1                                                               | 68.5.254 N8900pm                              | RAID01                                                     | 5                    | 2787 GB          | N/A               | Healthy                                           |                |
|                                                                       |                                               |                                                            |                      |                  |                   |                                                   |                |

Once "Suspend" is clicked, all of its members will become offline and the VE RAID info will become blank.

| lome >   | Storage > Vo        | lume Expansi               | ion Manageme                                          | ent                  | 1 Help 🗘 | My favorite           | Ů• Shutdown                                      | A Logou             |
|----------|---------------------|----------------------------|-------------------------------------------------------|----------------------|----------|-----------------------|--------------------------------------------------|---------------------|
|          |                     | Expan<br>Using con<br>Expr | ision Managem<br>nected volumes b<br>Insion Managemen | ent<br>o build<br>at |          | <b>Expa</b><br>Provid | nsion Member C<br>e volumes under hi<br>network. | reation<br>gh speed |
| Expan    | ision Managem<br>D: | ent                        |                                                       |                      |          |                       |                                                  |                     |
| Stripe   | (KB):               | ¥                          |                                                       |                      |          |                       |                                                  |                     |
| File Sys | stem:               | ~                          |                                                       |                      |          |                       |                                                  |                     |
| RAID S   | status:             |                            |                                                       |                      |          |                       |                                                  |                     |
| Capaci   | ry:                 |                            |                                                       |                      |          |                       |                                                  |                     |
| 5        | Refresh 😳 Create    | Expand (                   | Remove 10 50                                          | rpend 🕞 Resume       |          |                       |                                                  |                     |
|          | IPv4                | Host Name                  | RAID ID                                               | RAID Level           | Capacity | Spare                 | Status                                           |                     |
|          | 192,168,5,250       | N8900                      | RAID02                                                | 10                   | N/A      | N/A                   | Offine                                           |                     |
| 1        | 1021100101200       | 110000                     | TO SERVICE                                            | - 10                 | 14.12    | ing ra                | Onnie                                            |                     |

The members will also be shown as "Disconnected" after the volume is suspended.

| 0 | Create 🤤                        | Remove                  | t SR    | enest al osc                   | onnect pr | Recorrect           |               |               |              |
|---|---------------------------------|-------------------------|---------|--------------------------------|-----------|---------------------|---------------|---------------|--------------|
|   | RAID ID                         | RA                      | Tray    | Capacity                       | Spare     | Status              | Network Int   | Target        | Connection   |
| 1 | RAID02                          | 10                      | 8,      | 1858 GB                        | N/A       | Healthy             | 192.168.5.250 | 192.168.5.250 | Disconnected |
| n | sion Men                        | iber Ci                 | eatio   | n                              |           |                     |               |               |              |
| n | sion Men                        | iber Ci<br>Remove       | eatio   | n<br>:fresh 🔳 Disci            | nnect 🍠   | leconnect           |               |               |              |
| n | sion Men<br>Greate 🤤<br>RAID ID | nber Cr<br>Remove<br>RA | Reation | n<br>effesh 🔳 Disc<br>Capacity | nnest 🍠   | leconnect<br>Status | Network Int   | Target        | Connection   |

At this point, all of the joined members are off-line and their data is inaccessible.

#### **Resume Volume Expansion**

To resume the volume expansion volume, there are two ways.

1. Click on "Resume" and the system will automatically reconnect to the members every 5 minutes. If all its members can be reconnected, then the volume will resume.

Please click on "Refresh" if the information does not show in time.

| Expansion             | Managem          | ent       |                                    |               |                     |              |                   |
|-----------------------|------------------|-----------|------------------------------------|---------------|---------------------|--------------|-------------------|
| RAID ID:              | ve               | 91        |                                    |               |                     |              |                   |
| Stripe (KB)           | : 64             | ~         |                                    |               | Ilsed               |              |                   |
| File System           | : 209            | 5 -       |                                    |               | Unus                | ed           |                   |
| RAID Statu            | s: He            | althy     |                                    |               |                     |              |                   |
| Capacity:             | 46               | 39.5 GB   |                                    |               |                     |              |                   |
|                       |                  |           |                                    |               |                     |              |                   |
| 🔓 Refre               | st 🛈 Create      | Expand 🤞  | Remove 🐨 SL                        | spend ®Resume |                     |              |                   |
| S Refre               | st @Create       | Expand G  | Remove T Su<br>RAID ID             | RAID Level    | Capacity            | Spare        | Status            |
| Refre<br>IPv<br>1 192 | 4<br>2.168.5.250 | Host Name | Remove The Sk<br>RAID ID<br>RAID02 | RAID Level    | Capacity<br>1858 GB | Spare<br>N/A | Status<br>Healthy |

2. Click on "Resume" then manually go to each member and click on "Reconnect".

| )       | Create 🤤                        | Removi  | e SR                 | efresh 🕮 Disc     | onnect 🥖   | Reconnect |               |               |              |
|---------|---------------------------------|---------|----------------------|-------------------|------------|-----------|---------------|---------------|--------------|
|         | RAID ID                         | RA      | Tray                 | Capacity          | Spare      | Status    | Network Int   | Target        | Connection   |
| Í.      | RAID02                          | 10      | 8,                   | 1858 GB           | N/A        | Healthy   | 192.168.5.250 | 192.168.5.250 | Disconnected |
| n       | sion Men                        | iber Ci | reatio               | n                 |            |           |               |               |              |
| an<br>> | sion Men<br>Greate 🤤            | iber Ci | reatio               | n<br>efresh 🎛 Osc | onnest 💋 R | leconnect |               |               |              |
|         | sion Men<br>Greate 🤤<br>RAID ID | Remove  | reatio<br>Re<br>Tray | n<br>effesh 🔳 🖂 🕫 | onnect PR  | leconnect | Network Int   | Target        | Connection   |

The volume expansion is back and ready to perform.

| xpan                        | ision Managen                                                 | ient                                                   |                                  |                                       |                     |              |                   |
|-----------------------------|---------------------------------------------------------------|--------------------------------------------------------|----------------------------------|---------------------------------------|---------------------|--------------|-------------------|
| RAID I                      | D: 💡                                                          |                                                        |                                  |                                       |                     |              |                   |
| Stripe                      | (KB): 6                                                       | * *                                                    |                                  |                                       | Head                |              |                   |
|                             | stem:                                                         | 5 -                                                    |                                  |                                       | Unus                | ed           |                   |
| File Sy.                    |                                                               |                                                        |                                  |                                       |                     |              |                   |
| File Sy                     | Statues                                                       |                                                        |                                  | 1 1 1 1 1 1 1 1 1 1 1 1 1 1 1 1 1 1 1 | /                   |              |                   |
| File Sy<br>RAID S           | Status: H                                                     | ealthy                                                 |                                  |                                       |                     |              |                   |
| File Sy<br>RAID S<br>Capaci | Status: Hi<br>ty: 46                                          | ealthy<br>539.5 GB                                     |                                  |                                       |                     |              |                   |
| File Sy<br>RAID S<br>Capaci | status: Hi<br>ty: 44                                          | ealthy<br>539.5 GB                                     |                                  |                                       |                     |              |                   |
| File Sy<br>RAID S<br>Capaci | Status: Hi<br>ty: 44<br>Refresh OCree                         | ealthy<br>539.5 GB<br>to 🔀 Expand 🍕                    | Remove 🗊 Sus                     | ppend ®Resure                         |                     |              |                   |
| File Sy<br>RAID S<br>Capaci | Status: Hi<br>ty: 44<br>Refiesh OCrea                         | ealthy<br>539.5 GB<br>Expand G<br>Host Name            | Remove 🕫 Sus                     | pend ® Resume<br>RAID Level           | Capacity            | Spare        | Status            |
| File Sy<br>RAID S<br>Capaci | Status: H<br>ty: 44<br>Refiesh @Crea<br>IPv4<br>192.168.5.250 | ealthy<br>539.5 GB<br>Expand G<br>Host Name<br>) N8900 | Remove Tous<br>RAID ID<br>RAID02 | RAID Level                            | Capacity<br>1858 GB | Spare<br>N/A | Status<br>Healthy |